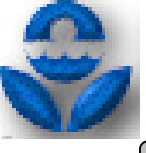

# EPAnet 2.0 version française - Aide à l'utilisation

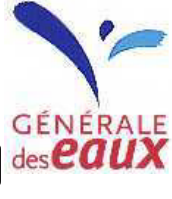

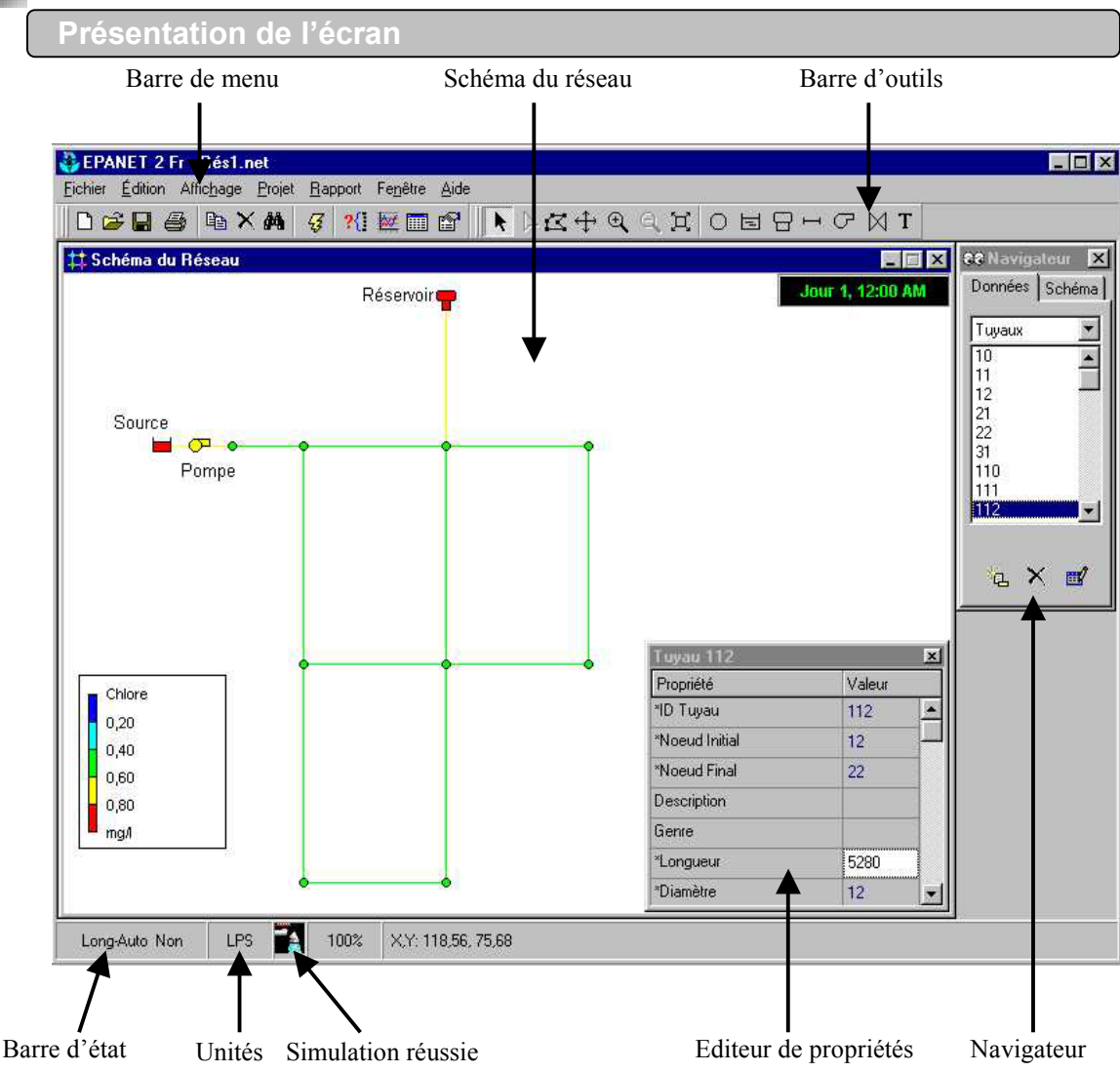

## Présentation de la barre d'outils

r

- Crée un nouveau projet EPANET
  - Ouvre un projet existant
  - Enregistre le projet actuel
  - Imprime la fenêtre actuelle
- Copie le contenu de la fenêtre actuellement active dans le presse-papiers ou dans un fichier
- Efface l'objet sélectionné
- Localise un objet dans le réseau
- Exécute une simulation
- Cherche des éléments dans le réseau qui répondent à des critères spécifiques
- Reproduit graphiquement les résultats dans une nouvelle fenêtre
- Reproduit un nouveau tableau des valeurs numériques des résultats
  - Définit les options pour la visualisation du schéma, du rapport, du graphique ou du tableau actuellement actif

- Permet la sélection d'un objet dans le schéma
- Permet la sélection des sommets du tracé sur le schéma
- Permet la sélection d'une région limitée dans le schéma
- ↔ Déplace le schéma du réseau
- Permet de voir le schéma de plus près
- Permet de voir le schéma de plus loin
- Redessine la carte en pleine échelle
- O Ajoute un nœud de demande au schéma du réseau
- Ajoute une bâche au schéma du réseau
- Ajoute un réservoir au schéma
- H Ajoute un tuyau au schéma
- Ajoute une pompe au schéma
- Ajoute une vanne de régulation au schéma
  - Ajoute une étiquette au schéma

T

#### Définition des objets Arc/Noeud

Nœud : nœud de demande, bâche, réservoir.

Arc : tuyau, pompe, vanne de régulation.

Les vannes d'isolement et les clapets antiretour sont inclus dans les propriétés (état initia) des tuyaux.

#### Saisie d'objets

Les valeurs précédées d'un astérisque doivent être obligatoirement renseignées.

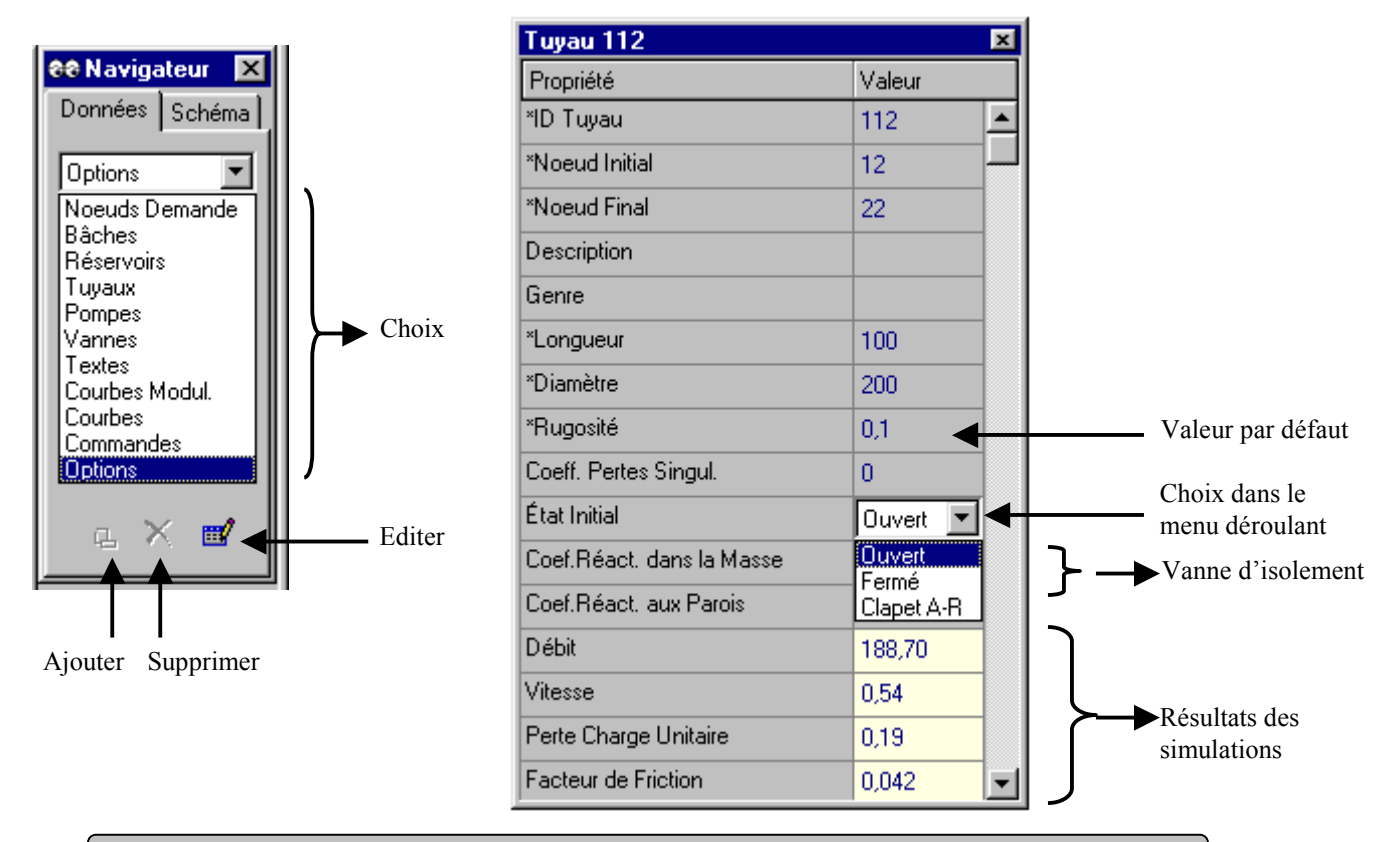

#### Visualisation des objets

Chemin d'accès : Affichage → Options du schéma

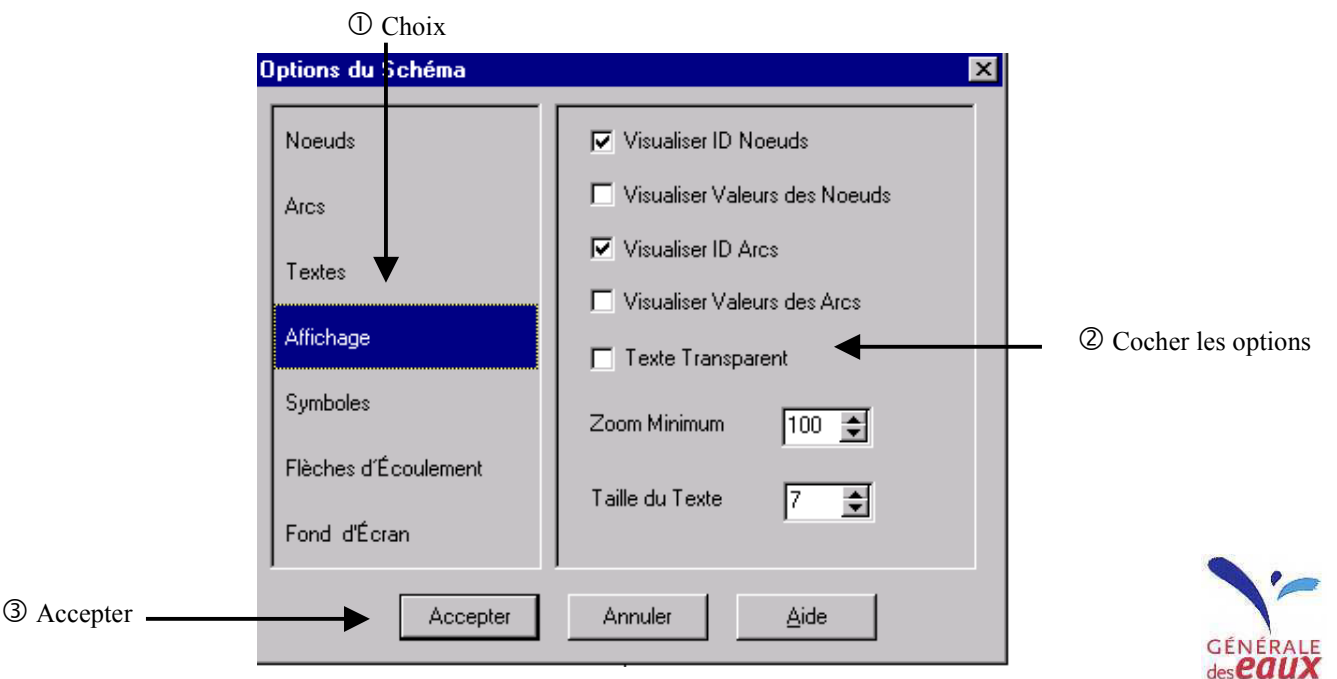

## Paramètres de fonctionnement particulier

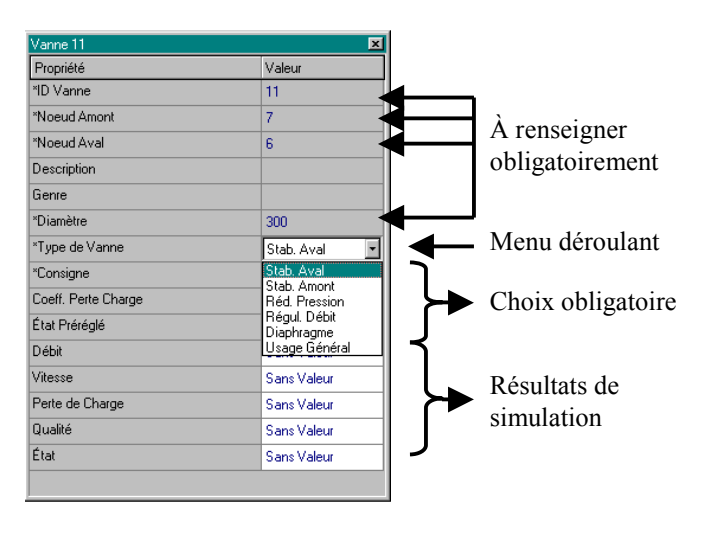

## Vanne de régulation : « Vanne »

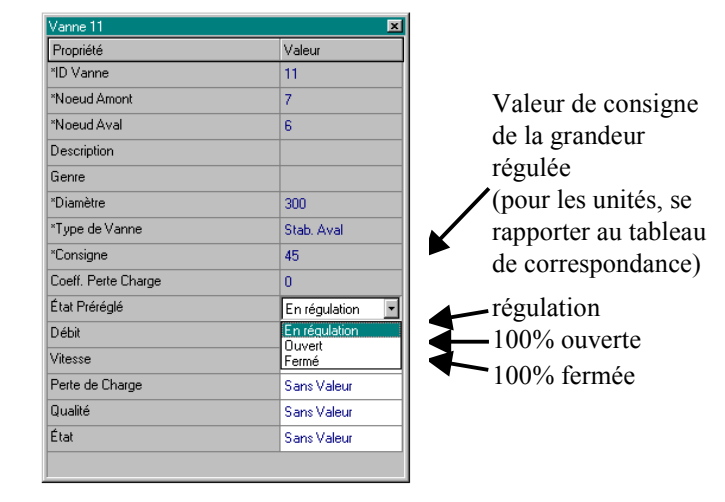

### Pompes et courbes caractéristiques

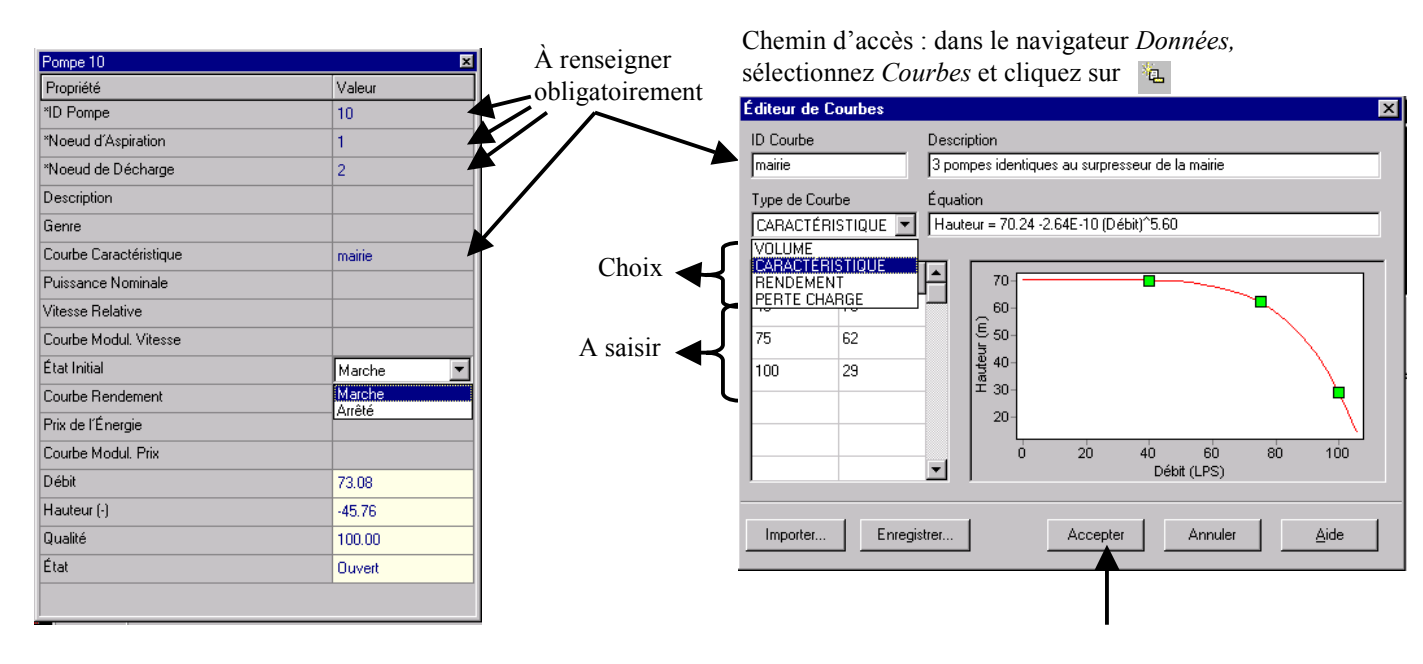

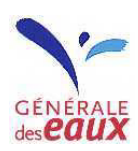

## Nœud - Variation de la demande de base - courbe de modulation

Chemin d'accès : dans le navigateur *Données*, sélectionnez *Courbes Modul*. et cliquez sur

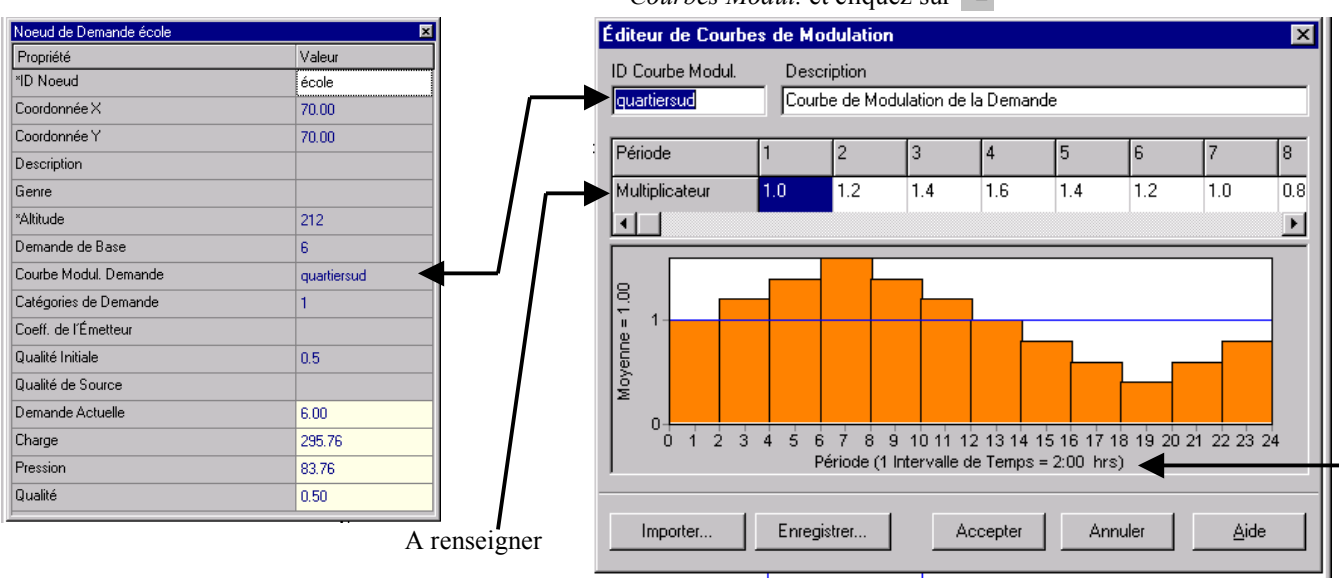

## Simulation de longue durée

Choix de la durée, des intervalles de temps et de l'heure du début de la simulation Les heures et durées sont à saisir au format Heures:Minutes

A renseigner

Valeur du résultat rendu par la simulation Aucune : ensemble des valeurs

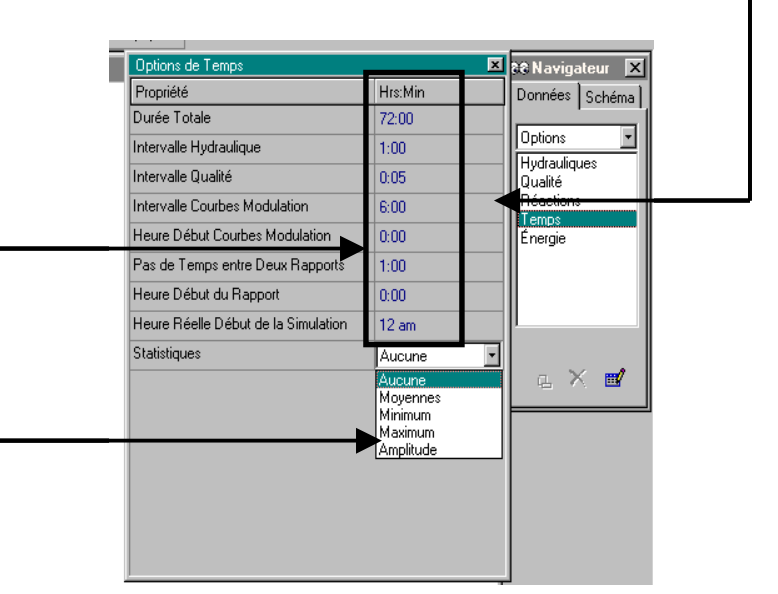

## Paramètres de calcul

Applicable à un projet ou par défaut  $\mathfrak{G}$  *Projet*  $\rightarrow$  *Par défaut...* 

| Valeurs Par Défaut          | ×                           | ]   |           |
|-----------------------------|-----------------------------|-----|-----------|
| ID Propriétés Hydrau        | liques                      |     |           |
| Option                      | Valeur Par Défaut           | i i |           |
| Unités de Débit             | МЗН 🔽 🔺                     | n   |           |
| Formule de Perte de Charge  | MGD                         |     | Choix des |
| Densité Relative            | AFD                         |     | unités de |
| Viscosité Relative          | LPS<br>LPM                  |     | débit     |
| Nombre Max. d'Itérations    | MLJ                         |     |           |
| Précision                   | M3J                         | u   |           |
| À Défaut d'Équilibre        | Continuer                   |     |           |
| Courbe Modul, par Défaut    | 1                           |     |           |
| Multiplicateur de Demande   | 1.0                         |     |           |
|                             |                             |     |           |
| Utiliser ces valeurs par de | aut dans les futurs projets |     |           |
| Accepter Ar                 | nnuler <u>A</u> ide         |     |           |
|                             |                             |     |           |
|                             |                             | _   | CÉNÉDALE  |

des eaux

#### Commandes simples : syntaxe en anglais uniquement

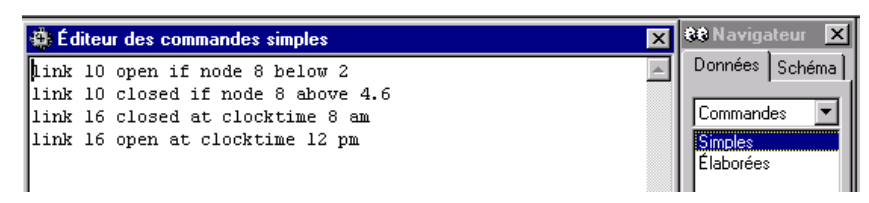

Les Commandes Simples changent l'état ou la configuration de fonctionnement d'un arc en fonction :

- · du niveau d'eau dans un réservoir
- de la pression à un nœud
- · du temps écoulé depuis le début de la simulation
- de l'heure de la journée.

L'heure doit obligatoirement être écrite au format américain (cf. Points particuliers).

Qualité de l'eau

Choix des paramètres : saisir « Chlore » ou utiliser le menu déroulant

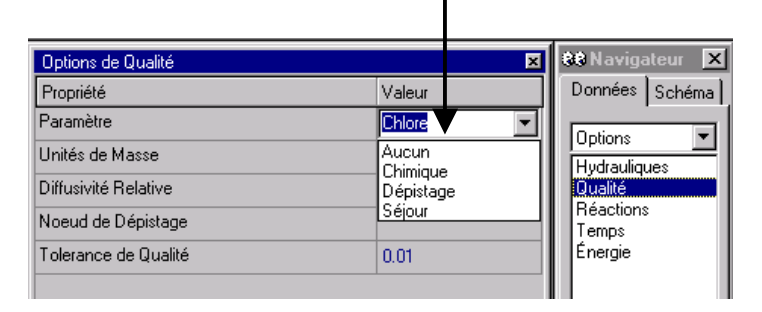

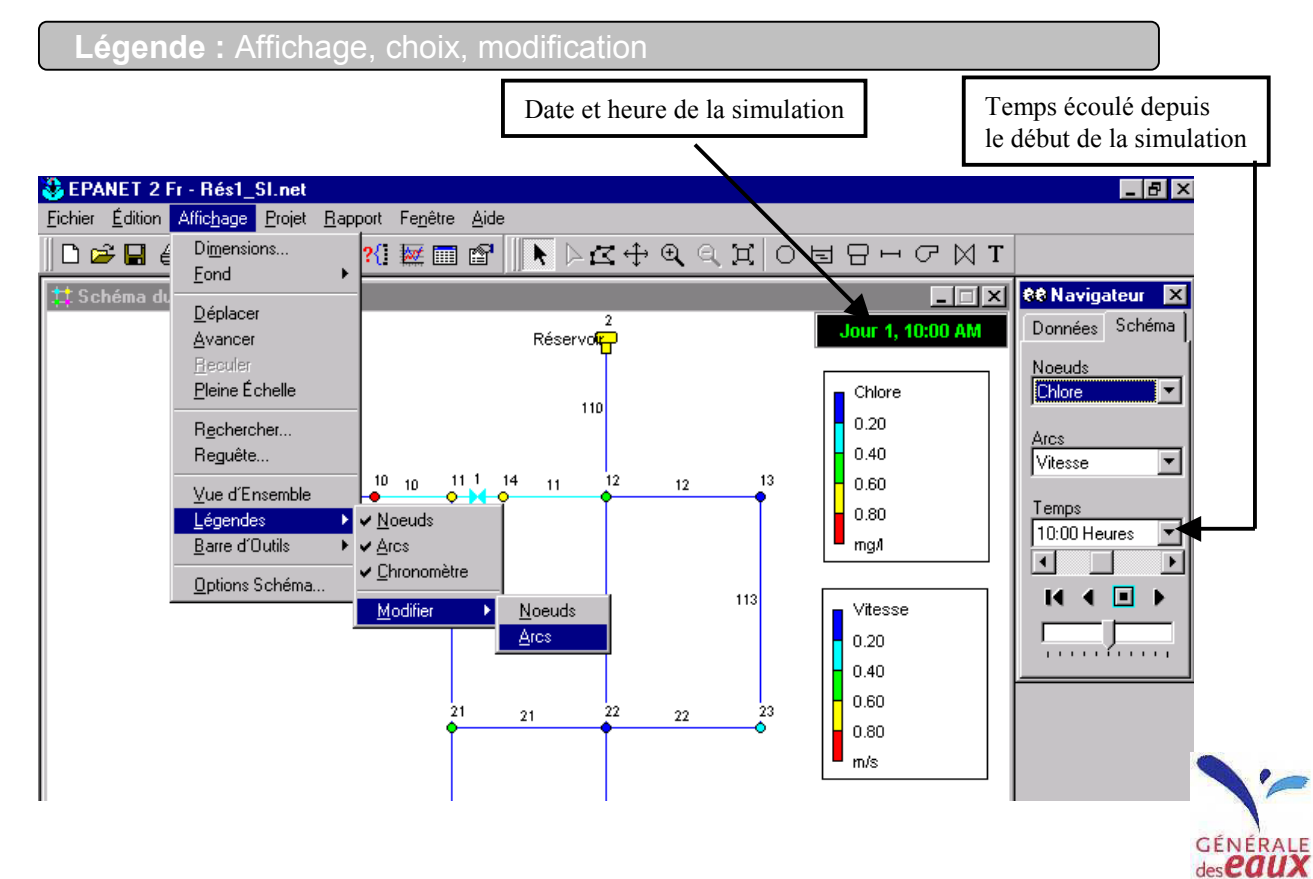

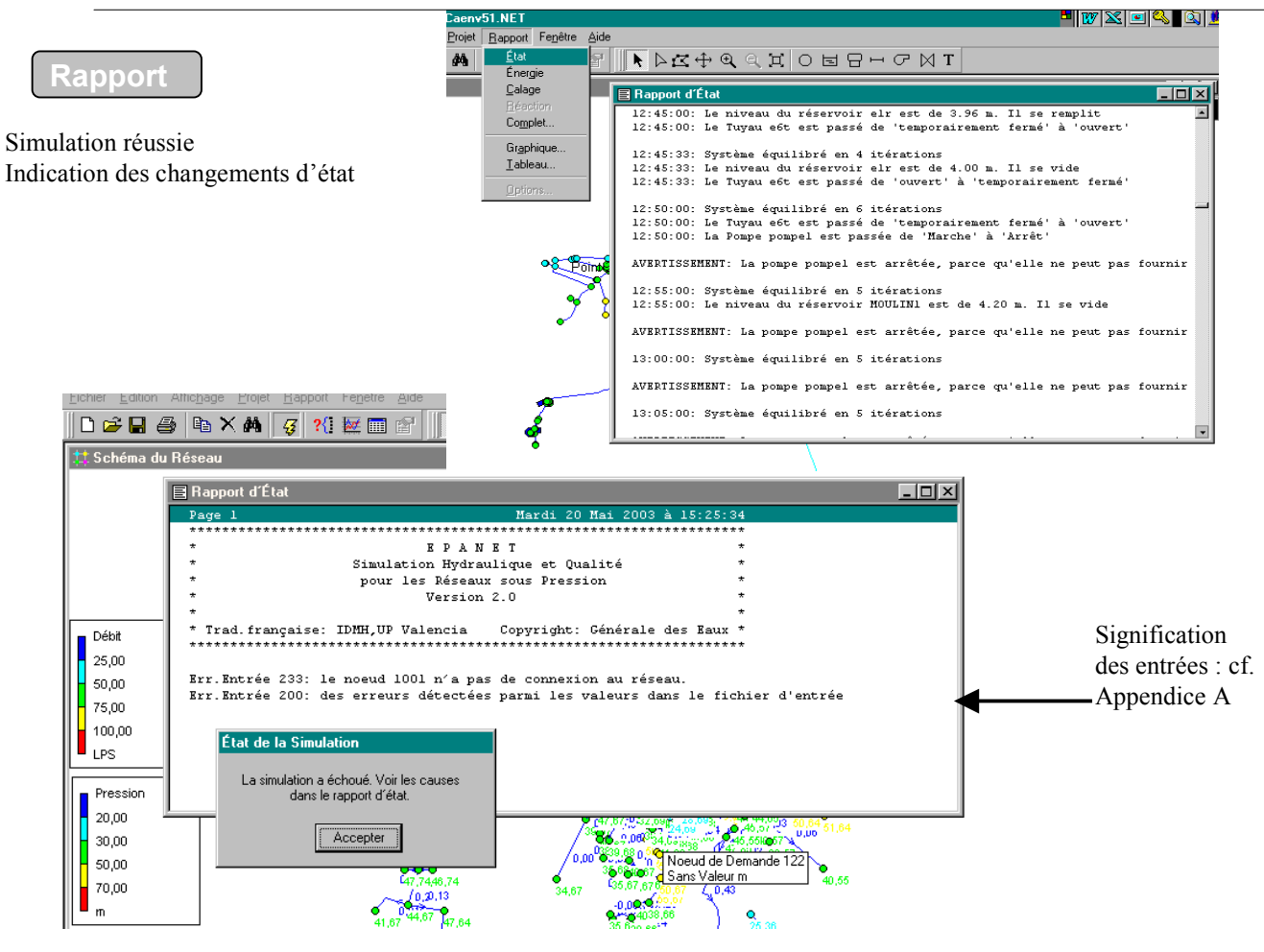

## Coût énergétique

| éma  | du Réseau             | <b>∩ ₩ </b> □ ₽.           |                    | Ψ <b>Ϥͺ</b> Ϥͺμ                         | 'IOBA            | - O M I           |                  | tt Navigateur    |                                        |
|------|-----------------------|----------------------------|--------------------|-----------------------------------------|------------------|-------------------|------------------|------------------|----------------------------------------|
|      | Rapport d'Énergie     |                            |                    |                                         |                  |                   |                  | Données Schéma   |                                        |
|      | Tableau Histogramme   |                            |                    |                                         |                  |                   |                  | Dotions V        |                                        |
|      | Pompe                 | Pourcentage<br>Utilisation | Rendement<br>Moyen | kWh<br>/m3                              | P. Moyenne<br>kW | P. Maximale<br>kW | Coût<br>/jour    | Hydrauliques     |                                        |
|      | 587                   | 37,24                      | 75,00              | 0,38                                    | 180,74           | 181,03            | 2,42             | Réactions        |                                        |
|      | 588                   | 20,29                      | 75,00              | 0,20                                    | 57,02            | 57,10             | 0,42             | Lemps<br>Energie |                                        |
|      | 589                   | 13,75                      | 75,00              | 0,20                                    | 57,15            | 57,51             | 0,28             |                  |                                        |
| )    | 592                   | 0,00                       | 0,00               | 0,00                                    | 0,00             | 0,00              | 0,00             |                  |                                        |
| 2    | Coût Total            |                            |                    |                                         |                  |                   | 3,12             |                  |                                        |
| 10   | Prix Demande Maximale |                            |                    |                                         |                  |                   | 0.00             |                  |                                        |
| ~    |                       |                            |                    |                                         |                  | Options d         | Energie          |                  |                                        |
| =    |                       |                            |                    |                                         |                  | Propriete         | t des Pompes (%) | Valeur 75        |                                        |
| sion |                       |                            |                    |                                         |                  | Prix de l'Ét      | neraie /kW/h     | 0.0015           | À renseigner                           |
| 2    | <u> </u>              |                            |                    | ~~~~~~~~~~~~~~~~~~~~~~~~~~~~~~~~~~~~~~~ | 1                | Courbe Mo         | dulation de Prix |                  |                                        |
| 2    |                       |                            |                    | - A 🕰                                   | *                | Prix de la l      | Demande Maximale | 0                | A réaliser permet de                   |
| )    |                       | ,                          | $\bigwedge$        |                                         | •                |                   |                  |                  | définir les heures                     |
|      |                       |                            |                    |                                         | ·                |                   |                  |                  | creuses, les heures pleines, de pointe |

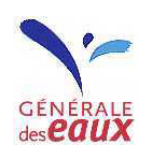

#### Représentation graphique de l'évolution des paramètres au cours d'une simulation

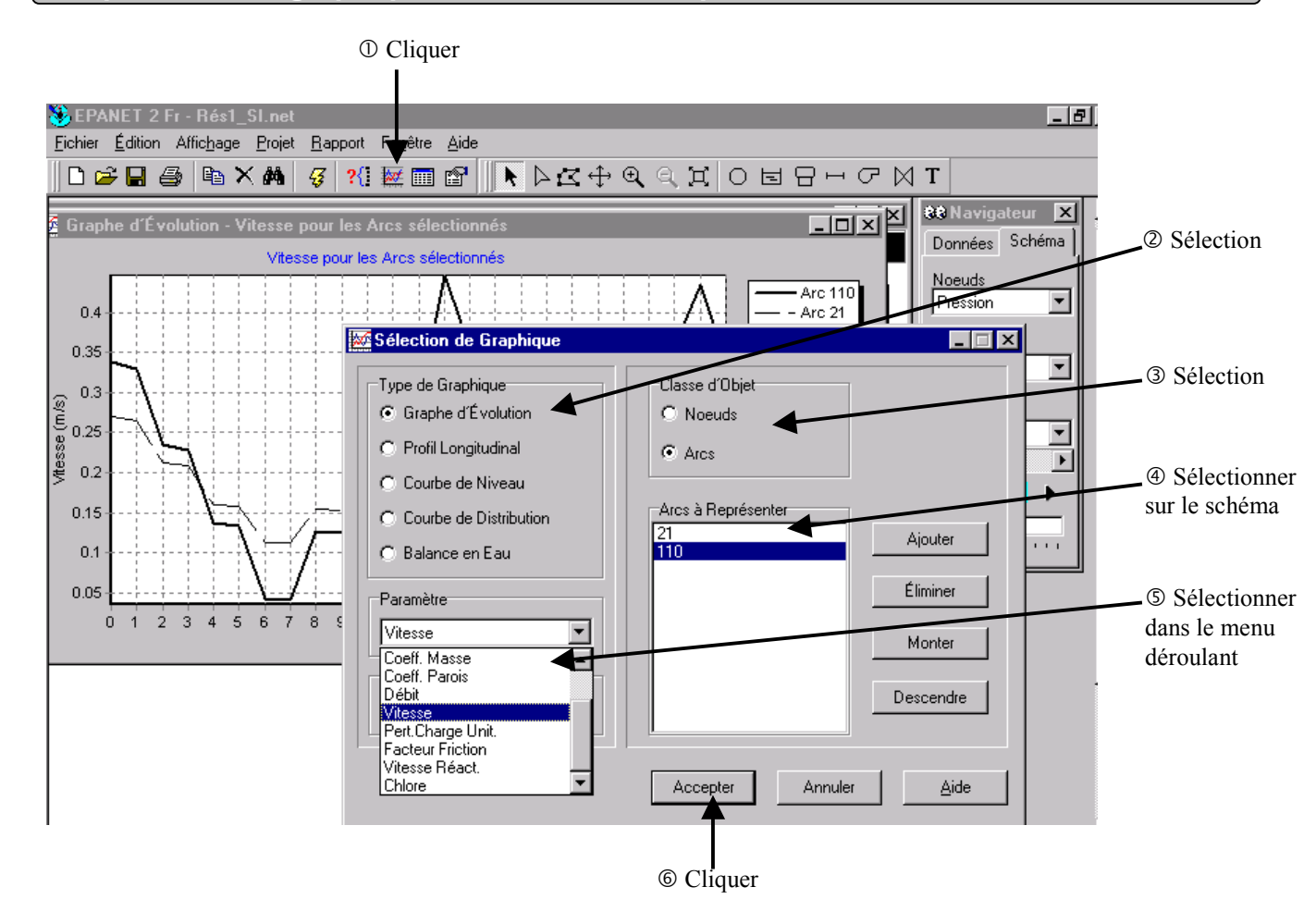

## Recherche / Requête sur les objets du schéma

| 🐉 EPANET 2 Fr - Rés1_SI.net                                                                                                    | <u> </u>                                                                                                    |
|----------------------------------------------------------------------------------------------------|----------------------------------------------------------------------------------------------------|
| <u>Fichier</u> <u>Édition</u> <u>Affichage</u> <u>Projet</u> <u>Rapport</u>                                                                                                    | Fe <u>n</u> être <u>A</u> ide                                                                                                    |
| │ 🗅 😅 🖬 🝦 Dimensions<br>Fond                                                                                                    | ▓▦▆▕◣▻◪◍◕ੑ੧ਸ਼੦◼◱▫◸⋈ェ                                                                                                    |
| Schéma du Rés       Déplacer         Avancer       Beculer         Beculer       Pleine Échelle         Rachercher       Reguête         Yue d'Ensemble       Légendes         Barre d'Outils       D         Options Schéma       D | iquete   Arcs avec   Vitesse   Supérieur à   Chercher   2 éléments trouvés   Rechercher   12   Rechercher   12   2 éléments trouvés     Rechercher   12   2 éléments trouvés     Rechercher     12   12     12     12     12     12     12     12     12     12     12     12     12     12     12     12     12     12     12     12     12     12     13     14     14     15     16     17     18     19     10     112     12     12     13     14     15     17     18     19     10     112     12     14     15     16 |
| Valeur seu                                                                                                    | ail à saisir<br>Couleur rouge ou éléments<br>clignotants sur le schéma.                                                                                                    |

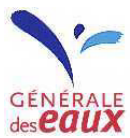

## **Points particuliers**

• La fonction « édition/annuler frappe » n'existe pas, il n'y a donc pas de retour en arrière possible.

• Pour imprimer les commandes : les sélectionner dans le navigateur (sans les faire apparaître à l'écran), puis demander l'impression.

• En cas de changement du sens d'écoulement de l'eau dans une canalisation, seul le débit est négatif, la vitesse restera toujours positive; il faut afficher les courbes de débit de cet arc.

• Format de l'heure :

L'heure de la journée s'écrit au format américain soit des nombres de 1 à 12 suivis de am (de minuit à midi) ou de pm (de midi à minuit).

Exemple : 3 h du matin = 3 am, 15h30 = 3:30 pm Attention : midi = 12 pm, minuit = 12 am, midi et demi = 12:30 pm, 00:45 = 12:45 am, 01:00 = 1 am

#### Raccourcis souris

#### Sur un graphique :

• Zoom avant : dans le coin supérieur gauche de la zone à agrandir, Control + clique gauche de la souris, maintenez le bouton gauche de la souris enfoncé et délimitez en déplaçant la souris, la fenêtre contenant la zone à agrandir. Lâchez la souris.

• Retour à l'échelle initiale : Control + clique gauche de la souris, maintenez le bouton gauche de la souris enfoncé et déplacez le curseur de la souris vers le coin supérieur gauche de la fenêtre. Lâchez la souris.

- Déplacer la courbe : Control + clique droit de la souris, la courbe se déplace avec la souris.
- Clique droit sur le graphique : modification des propriétés du graphique (aspects, échelle...)

#### Sur le schéma :

- Double clique sur un objet : saisie de ses propriétés
- Pour déplacer un objet : clique gauche sur l'objet, puis à nouveau clique gauche en maintenant le bouton de la souris enfoncé. Déplacer l'objet jusqu'à la position voulue.
- Double clique sur la légende : cache la légende
- Clique droit sur un objet : copie, suppression, modification des propriétés, inversion du sens d'un objet.
- Clique droit sur une légende : accès à l'éditeur de légende
- Clique droit sur le fond de plan : affichage ou suppression des légendes, modification des options du schéma.

#### Raccourcis clavier

- Lorsque l'éditeur de propriété est actif, tapez F1 pour obtenir de l'aide sur l'objet et la propriété considérés.
- Utiliser les touches : 🛓 💺 pour se déplacer d'objet en objet de même type.
- Control + F4 : ferme la fenêtre active
- Alt + F4 : quitte Epanet

#### Divers

Il est possible de réaliser plusieurs simulations en parallèle, en ouvrant autant de fenêtre Epanet. Séparateur décimal: cette version reconnaît la virgule comme séparateur décimal, mais les commandes simples et élaborées doivent utiliser le point comme séparateur.

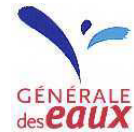